Tutorial per operare nel Registro

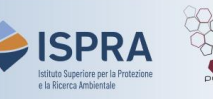

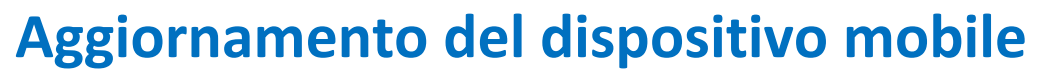

Versione 1: 01.12.2023

Italia

L'accesso al Registro richiede un doppio livello di autenticazione: tramite l'*account* EU Login e tramite l'utilizzo di un **dispositivo mobile** (*soft token*).

Entrambi i metodi di autenticazione vengono impostati in fase di registrazione: in particolare, l'inizializzazione dell'**App EU Login** installata sul dispositivo genera un *identificativo univoco del dispositivo mobile* (**MUDI**) che viene associato all'*account* EU Login e, proseguendo con la registrazione, anche al profilo utente nel Registro, permettendo così una corrispondenza tra i due metodi di autenticazione.

Tuttavia nel corso del tempo, e per diversi motivi, può accadere che si debba inizializzare nuovamente l'App EU Login, con conseguente generazione di un nuovo MUDI (ad esempio per cambio del dispositivo o disinstallazione dell'App). Questo comporterà la perdita della corrispondenza tra il MUDI nell'*account* EU Login e il MUDI nel Registro. L'utente dovrà quindi ripristinare tale corrispondenza, chiedendo l'**aggiornamento** nel Registro del dispositivo mobile (ossia del MUDI) autorizzato per l'accesso.

Le indicazioni da seguire per l'aggiornamento del dispositivo autorizzato differiscono a seconda che l'App EU Login debba essere inizializzata sullo stesso dispositivo che si utilizza per accedere al Registro o su un altro dispositivo.

Nei paragrafi che seguono si distinguono le due possibilità:

1. <u>Nuovo MUDI per lo stesso dispositivo già in uso</u>

#### 2. Nuovo MUDI in seguito al cambio del dispositivo

L'associazione di un nuovo dispositivo all'account EU Login può avvenire in due modi: tramite la scansione di un codice QR con il dispositivo già in uso, o tramite un codice ricevuto via SMS al numero di cellulare specificato all'interno dell'account EU Login. Nei paragrafi seguenti si distinguono quattro casi possibili:

- CASO 1 il dispositivo da autorizzare è già associato all'account EU Login
- CASO 2 il dispositivo da autorizzare non è associato all'account EU Login ma lo è ancora il dispositivo in uso
- CASO 3 il dispositivo da autorizzare non è associato all'account EU Login e il numero di cellulare dell'account è valido
- CASO 4 né dispositivo da autorizzare, né il dispositivo in uso, né il numero di cellulare sono associati all'account EU Login

## Per aggiornare il dispositivo (MUDI) autorizzato, segui le indicazioni nella relativa tabella

# 1. Nuovo MUDI per lo stesso dispositivo già in uso

Quando, aprendo l'App EU Login per accedere al Registro, non hai la possibilità di scansionare il codice QR ma visualizzi solo l'azione "Inizializza", vuol dire che si è persa l'associazione creata tra il dispositivo e il tuo *account* EU Login (ad esempio perché hai disinstallato l'App EU Login, o c'è stato un aggiornamento del sistema operativo). Per proseguire sarà necessario **associare nuovamente il dispositivo all'account EU Login**: questa operazione genera in EU Login un **nuovo MUDI** che non coinciderà più con quello associato al tuo profilo utente nel Registro, sebbene il dispositivo sia lo stesso.

Il nuovo MUDI generato dovrà essere autorizzato nel Registro, sostituendolo al precedente all'interno del tuo profilo utente: a tal fine, dovrai inviare all'amministrazione nazionale una **richiesta on-line** tramite il Registro come di seguito indicato, e subito dopo aprire la **pratica "Aggiornamento Dispositivo (soft-token)**" tramite il sito <u>ARIET</u>.

**Attenzione!** Se non hai disinstallato l'App EU Login ma hai comunque perso l'associazione del dispositivo con il tuo *account*, prima di procedere ad una nuova associazione ti consigliamo di **disinstallare e reinstallare l'App**.

**RICORDA!** Durante l'associazione del dispositivo all'*account* EU Login, affinché il processo di inizializzazione dell'App EU Login si concluda con successo, è necessario **dare TUTTI i consensi** che vengono richiesti. Inoltre, in aggiunta al PIN di sblocco del dispositivo, è consigliabile attivare sui dispositivi che lo consentono **una misura di autenticazione biometrica** (per es. impronta digitale, riconoscimento facciale, ...), **altrimenti il dispositivo potrebbe non essere associato correttamente all'account EU Login**.

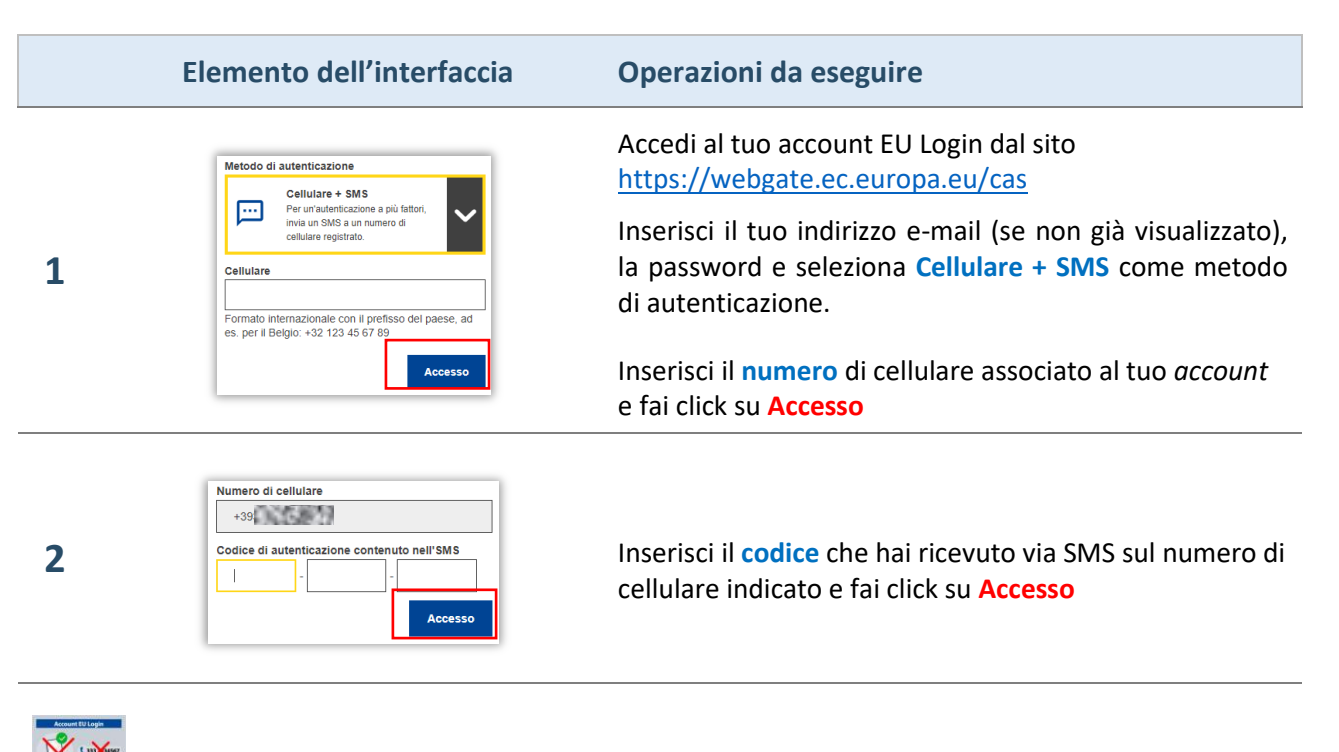

Se hai perso l'associazione del tuo dispositivo con l'account EU Login e non avevi specificato un numero di cellulare all'interno dell'account o questo non risulta più accessibile, segui le indicazioni fornite per il <u>CASO 4</u>

|   | Elemento dell'interfaccia                                                                                                    | Operazioni da eseguire                                                                                                    |
|---|----------------------------------------------------------------------------------------------------|----------------------------------------------------------------------------------------------------|
| 3 | mario ROSSI 🏠<br>etsutente 1@gmail.com<br>(Esterno)<br>Cambiare la password<br>Il mio account<br>Disconnessione                                                                                                    | Passa il mouse sull'icona dell' <mark>ingranaggio</mark> accanto al tuo<br>nome e fai clic su <mark>Il mio account</mark>                                                                                                    |
| 4 | Important   Important   Important | Fai click su <mark>Gestire i miei dispositivi mobili</mark>                                                                                                    |
| 5 | Agglungere un dispositivo<br>mobile<br>Cancellare un dispositivo<br>mobile<br>Cancellare un dispositivo<br>mobile                                                                                                    | Fai click su <b>Aggiungere un dispositivo mobile</b>                                                                                                    |
| 6 | II nome dei tuo dispositivo  II uo codice PIN di 4 clifre  Ti sarà chiesto di inserire questo codice PIN nel dispositivo mobile per utilizare l'app EU Login  Conferma il codice PIN  Invia Annulla                                                                                                    | Inserisci un nome per identificare il dispositivo mobile,<br>un codice PIN e fai click su <b>Invia</b>                                                                                                    |
| 7 | Aggiungere un dispositivo mobile<br>Granning questo codice<br>Ort con frap EU Login                                                                                                    | <ul> <li>Il sito visualizza un codice QR</li> <li>Sul tuo DISPOSITIVO MOBILE: <ul> <li>Apri l'App EU Login e tocca Inizializza</li> <li>Nella pagina di Benvenuto, fai click su Continua</li> <li>Inquadra il codice QR per la sua scansione</li> <li>Inserisci il codice PIN indicato al punto 6</li> <li>NB: è sempre consigliato attivare l'autenticazione biometrica</li> </ul> </li> <li>Il dispositivo è ora associato all'account</li> </ul> |

|    | Elemento dell'interfaccia                                                                                                    | Operazioni da eseguire                                                                                                    |
|----|----------------------------------------------------------------------------------------------------|----------------------------------------------------------------------------------------------------|
| 8  | Aggiungere un dispositivo<br>Cancelare un dispositivo<br>mobile<br>Cancelare il codico PN<br>per Fapp EU Login                                                                                                    | <b>Consigliato!</b> Prima di procedere con l'aggiornamento,<br>rimuovi dal tuo <i>account</i> EU Login il <b>vecchio MUDI</b> ,<br>facendo click su <b>Cancellare un dispositivo mobile</b> e<br>selezionando la precedente associazione (o le<br>precedenti, se più di una)     |
| 9  | Image: Construction of the second second                            | Accedi alla sezione italiana del Registro dell'Unione alla<br>URL <u>https://unionregistry.ec.europa.eu/euregistry/IT</u><br>facendo click su Login<br>Non sai come accedere? Consulta il tutorial Accesso al Registro alla pagina<br><u>Tutorial e guide</u> del sito web ARIET |
| 10 | Construction of the second of the second of the secon | Una volta entrato nel Registro, il sistema ti informa che<br>MUDI del dispositivo mobile con il quale stai<br>effettuando l'accesso non coincide più con quello<br>associato alla tua utenza nel Registro<br>Fai click su Change device                                          |
| 11 | Change Device Confirmation  Please confirm that you want to change your authentication device  Confirm Cancel                                                                                                    | Per confermare la richiesta di aggiornamento del MUDI<br>del dispositivo clicca su Confirm                                                                                                    |
| 12 | Image: State State         Compared Community           Texa         Community         Community                                                                                                    | Il sistema ti conferma che è stata creata una richiesta<br>online                                                                                                    |
|    | La richiesta è stata inoltrata all'amministratore nazionale con successo!           Per la sua approvazione, apri la pratica "Aggiornamento Dispositivo (soft-token)" in <u>ARIET</u>                                                                                                    |                                                                                                    |

# 2. Nuovo MUDI in seguito al cambio del dispositivo

Se desideri utilizzare un **diverso dispositivo** per accedere al Registro, la procedura da seguire cambia a seconda della situazione in cui ti trovi: se il nuovo dispositivo non risulta tra quelli già associati al tuo account EU Login, puoi aggiungerlo tramite la scansione di un codice QR con il dispositivo già in uso, o tramite un codice ricevuto via SMS al numero di cellulare specificato all'interno dell'*account*, oppure seguire la procedura per reimpostare i metodi di verifica aggiuntivi (dispositivo e numero di cellulare).

Individua il caso specifico di tuo interesse:

| <u>CASO 1</u> | Sia il dispositivo autorizzato per l'accesso sia quello che vuoi<br>chiedere di autorizzare, risultano già associati al tuo <i>account</i> EU<br>Login (vuoi solo cambiare il dispositivo per accedere).                                                                                                    | Account EU Login |
|---------------|----------------------------------------------------------------------------------------------------|------------------|
| <u>CASO 2</u> | Il dispositivo autorizzato in precedenza è ancora associato al<br>tuo <i>account</i> EU Login e vuoi associare un nuovo dispositivo da<br>autorizzare.                                                                                                    | Account EU Login |
| <u>CASO 3</u> | Vuoi associare al tuo <i>account</i> EU Login un nuovo dispositivo da<br>autorizzare ma il dispositivo autorizzato in precedenza non è<br>più utilizzabile (ad esempio è stato perso, rubato, si è rotto, o<br>non è più associato all' <i>account</i> ). Tuttavia il numero di cellulare<br>specificato all'interno dell' <i>account</i> è ancora valido. | Account EU Login |
| <u>CASO 4</u> | Vuoi associare al tuo <i>account</i> EU Login un nuovo dispositivo da<br>autorizzare ma non sono più utilizzabili né il dispositivo<br>autorizzato in precedenza né il numero di cellulare specificato<br>all'interno dell' <i>account</i> .                                                                                                    | Account EU Login |

Per accedere al Registro con un dispositivo diverso da quello autorizzato ma che risulta già associato al tuo *account* EU Login, segui le indicazioni della tabella sottostante:

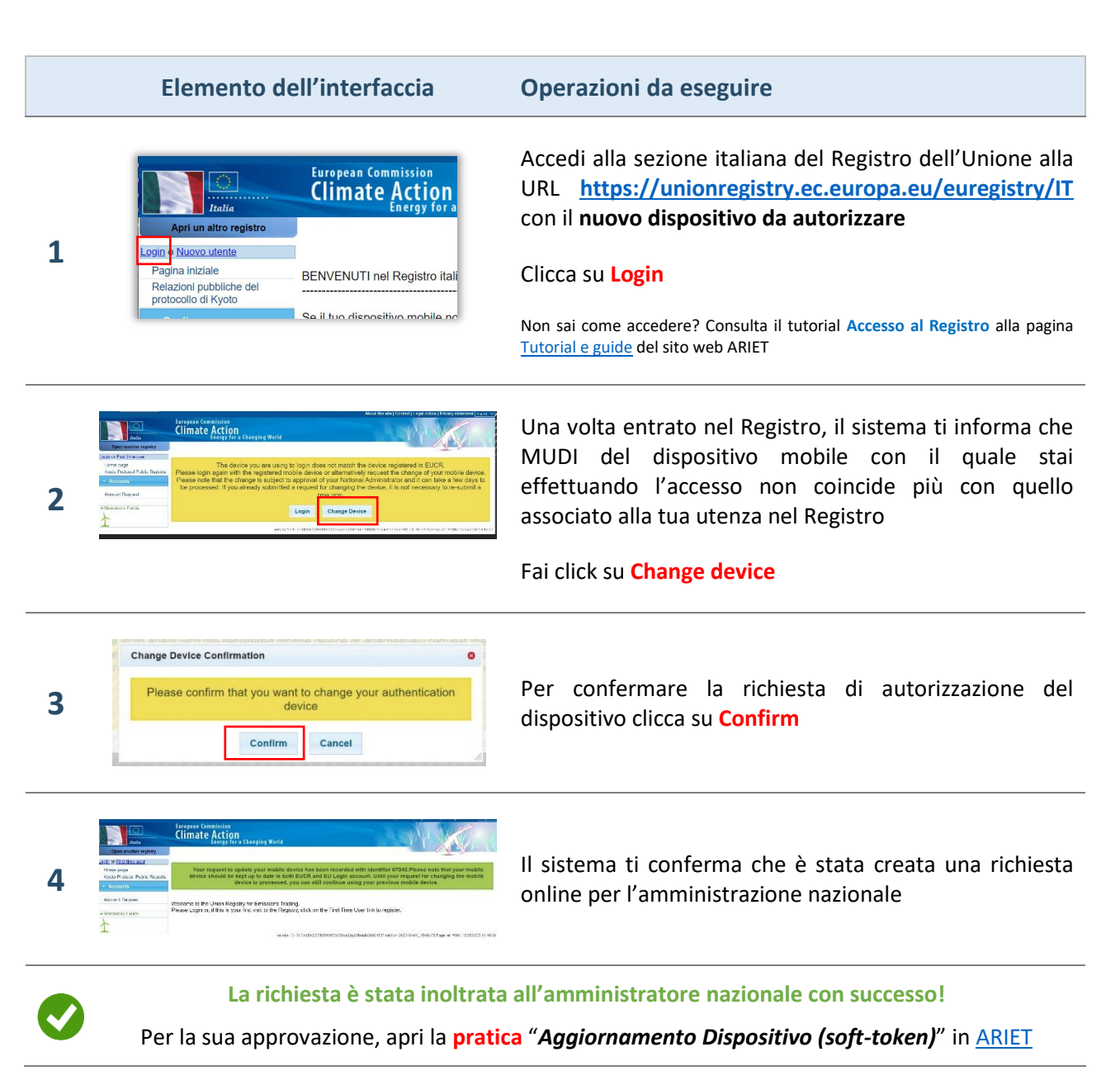

Se vuoi associare al tuo account EU Login un nuovo dispositivo per l'accesso al Registro e il precedente dispositivo autorizzato è ancora utilizzabile, segui le indicazioni della tabella sottostante:

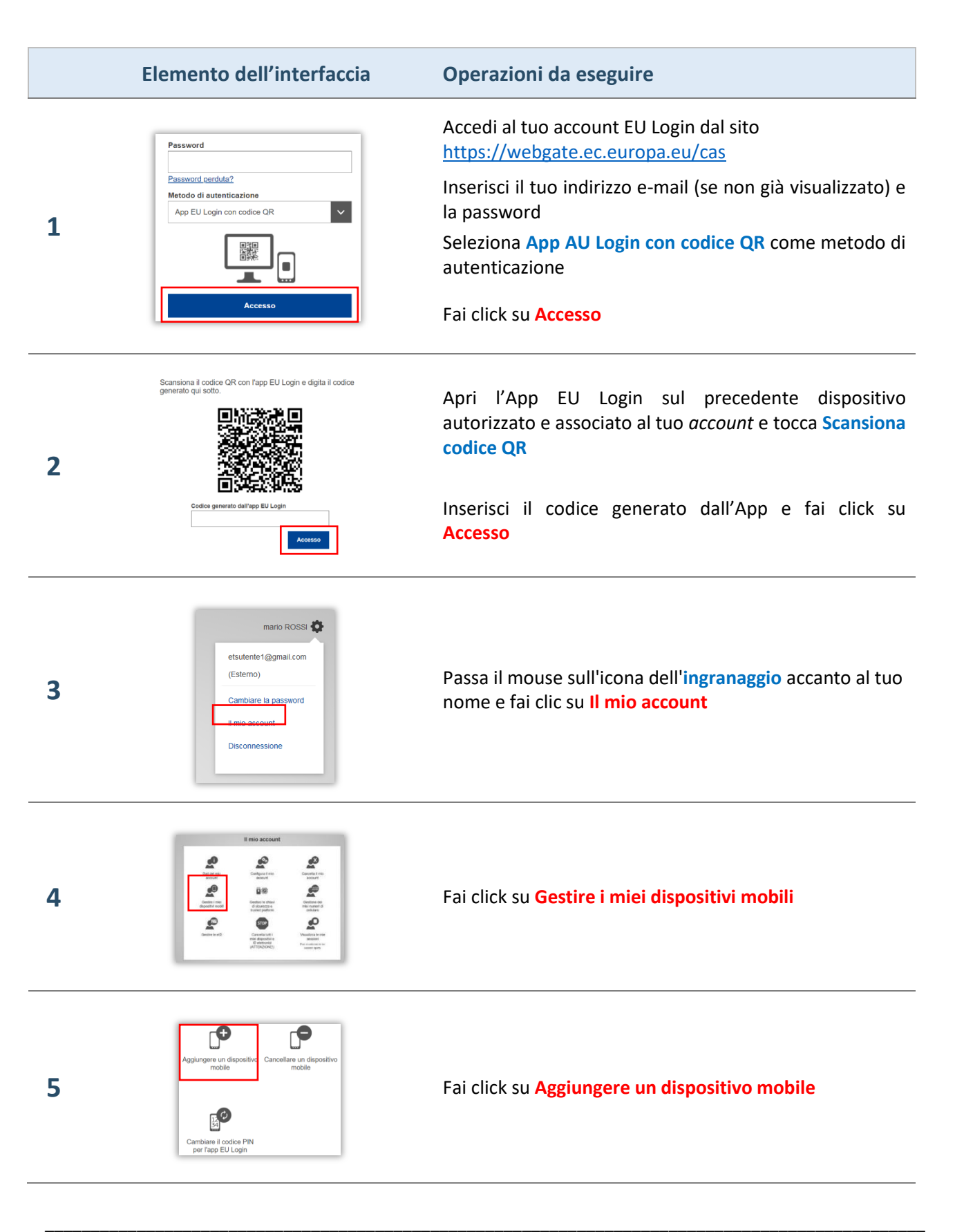

#### Elemento dell'interfaccia

**Operazioni da eseguire** 

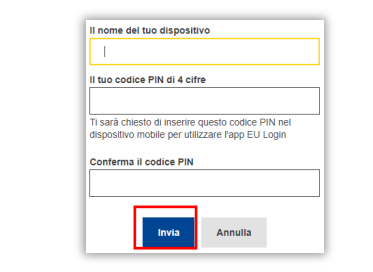

6

7

Inserisci un nome per identificare il nuovo dispositivo da autorizzare, un codice PIN e fai click su Invia

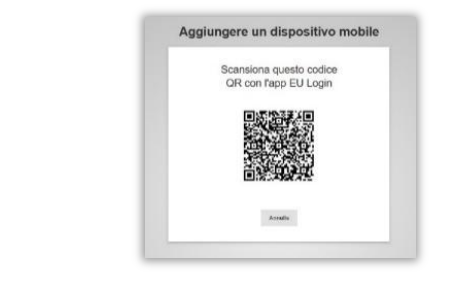

Il sito visualizza un codice QR

#### Sul tuo DISPOSITIVO MOBILE:

- Apri l'App EU Login e tocca Inizializza
- Nella pagina di Benvenuto, fai click su Continua
- Inquadra il codice QR per la sua scansione
- Inserisci il codice PIN indicato al punto 6

NB: è sempre consigliato attivare l'autenticazione biometrica

Il dispositivo è ora associato all'account

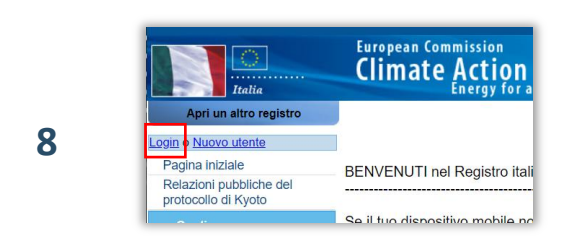

Accedi alla sezione italiana del Registro dell'Unione alla URL https://unionregistry.ec.europa.eu/euregistry/IT con il nuovo dispositivo da autorizzare

Clicca su Login

Non sai come accedere? Consulta il tutorial Accesso al Registro alla pagina Tutorial e guide del sito web ARIET

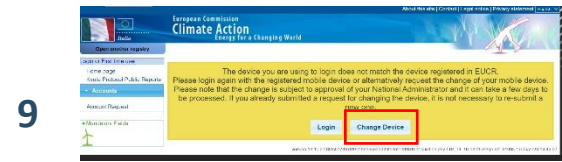

Una volta entrato nel Registro, il sistema ti informa che MUDI del dispositivo mobile con il quale stai effettuando l'accesso non coincide più con quello associato alla tua utenza nel Registro

Fai click su Change device

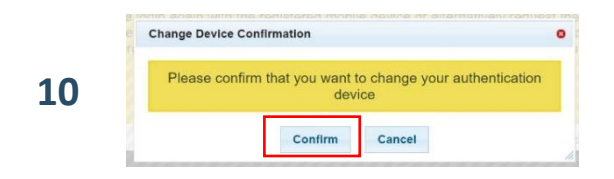

Per confermare la richiesta di aggiornamento del MUDI del dispositivo clicca su Confirm

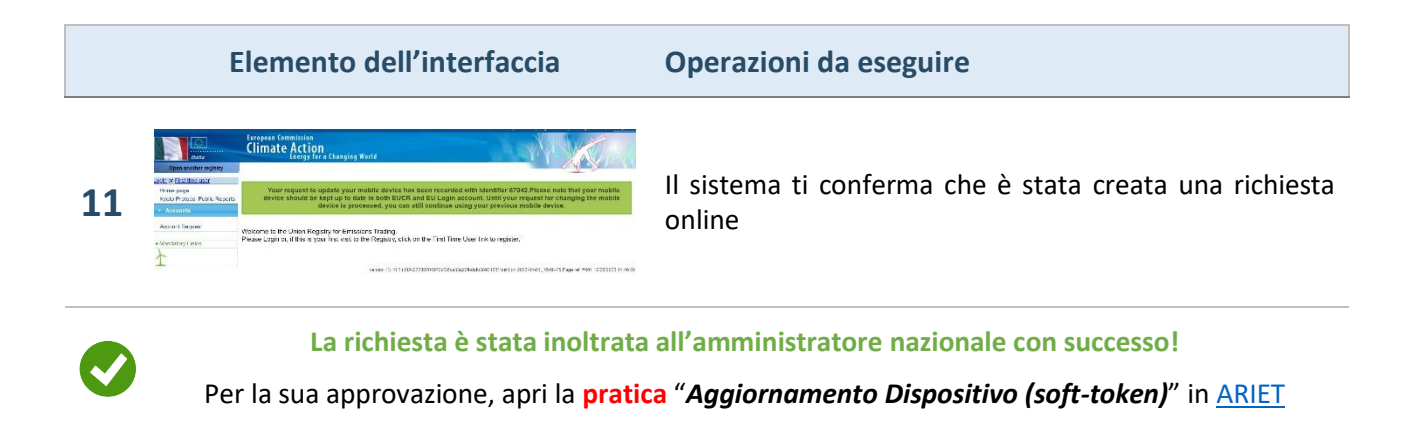

Se il dispositivo che vuoi far autorizzare per l'accesso al Registro non è ancora associato al tuo *account* EU Login e il precedente dispositivo autorizzato non è più utilizzabile, ma puoi ancora utilizzare il numero di cellulare specificato per l'*account* EU Login, segui le indicazioni della tabella sottostante:

Se vuoi sapere quale sia il numero specificato, accedi con password al tuo account e clicca su "I dati del mio account"

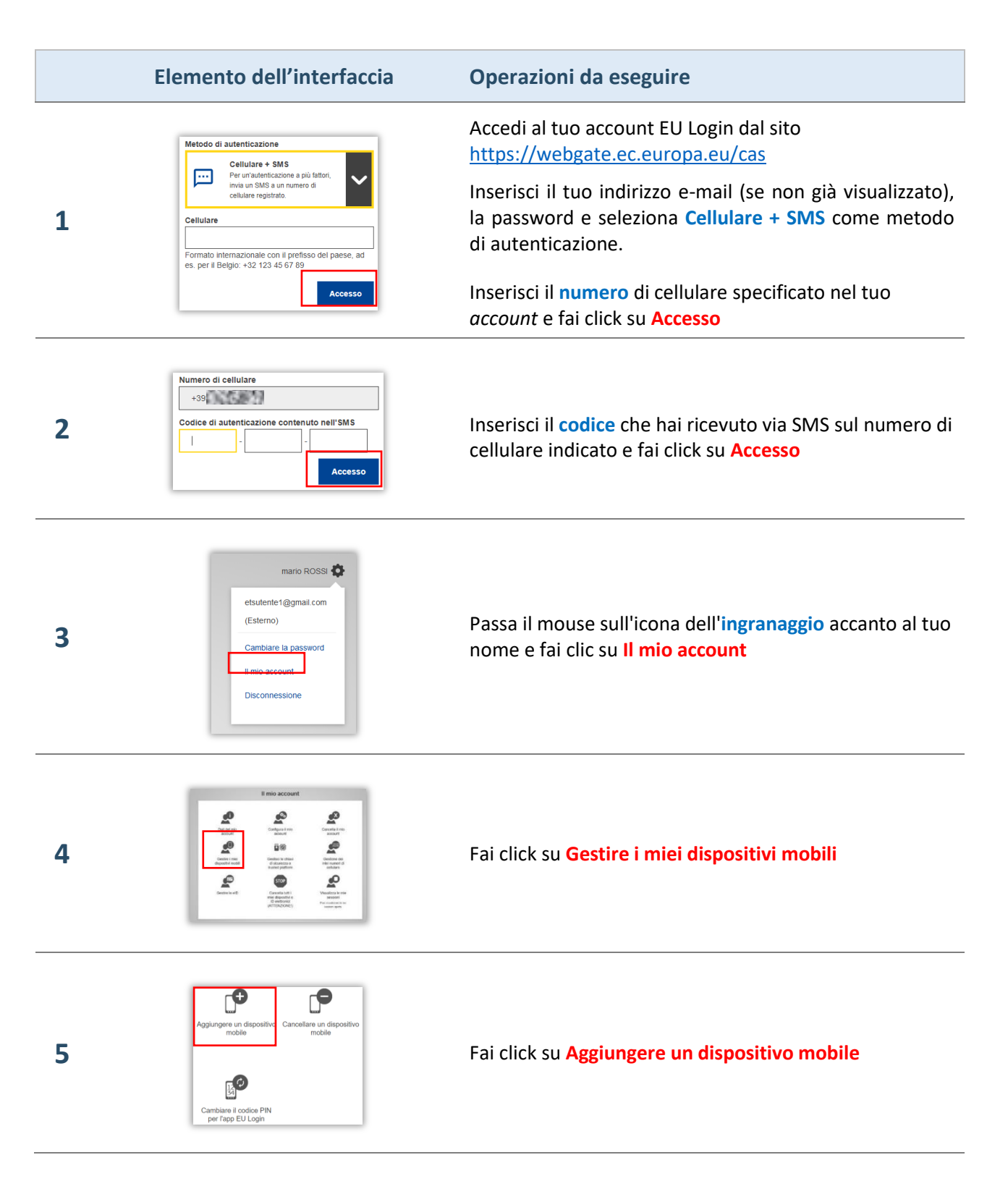

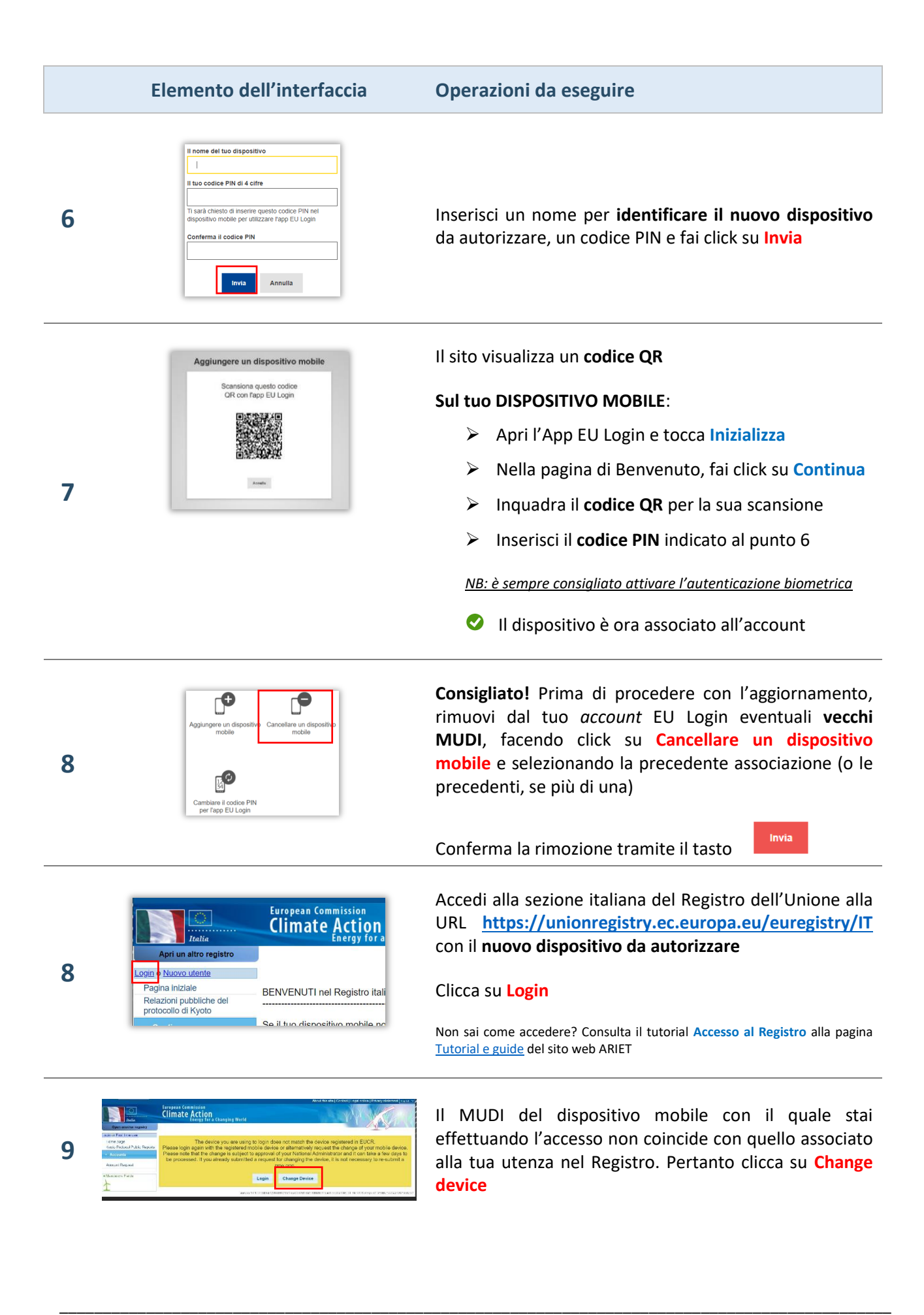

|    | Elemento dell'interfaccia                                                                                                    | Operazioni da eseguire                                                                                      |
|----|----------------------------------------------------------------------------------------------------|----------------------------------------------------------------------------------------------------|
| 10 | Change Device Confirmation  Please confirm that you want to change your authentication device  Confirm Cancel                                                                                                    | Per confermare la richiesta di aggiornamento del MUDI<br>del dispositivo clicca su Confirm                  |
| 11 | Image: Second Second | Il sistema ti conferma che è stata creata una richiesta<br>online                                           |
|    | La richiesta è stata inoltrata<br>Per la sua approvazione, apri la pratic                                                                                                    | a all'amministratore nazionale con successo!<br>ca "Aggiornamento Dispositivo (soft-token)" in <u>ARIET</u> |

Se il dispositivo che vuoi far autorizzare per l'accesso al Registro non è ancora associato al tuo *account* EU Login ma per aggiungerlo non puoi più utilizzare né il precedente dispositivo autorizzato né il numero di cellulare specificato, dovrai **cancellare tutti i dati presenti** nell'*account* e associarne di nuovi. Questa procedura disattiva il tuo profilo utente nel Registro e, dopo che avrai associato all'*account* EU Login i nuovi dati, verrà generata una nuova chiave d'accesso che l'amministratore nazionale provvederà a comunicarti. Segui le indicazioni della tabella sottostante:

|   | Elemento dell'interfaccia                                                                                                    | Operazioni da eseguire                                                                                                    |
|---|----------------------------------------------------------------------------------------------------|----------------------------------------------------------------------------------------------------|
| 1 | Password<br>Password perduta?<br>Metodo di autenticazione<br>Password                                                                                                    | Accedi al tuo account EU Login dal sito<br><u>https://webgate.ec.europa.eu/cas</u><br>Inserisci il tuo indirizzo e-mail (se non già visualizzato), e<br>seleziona <b>Password</b> come metodo di autenticazione.<br>Inserisci la tua password e fai click su <b>Accesso</b> |
| 2 | mario ROSSI 🏠<br>etsutente1@gmail.com<br>(Esterno)<br>Cambiare la password<br>Il mio account<br>Disconnessione                                                                                                    | Passa il mouse sull'icona dell' <b>ingranaggio</b> accanto al tuo<br>nome e fai clic su II mio account                                                                                                    |
| 3 | Image: Construction of the construction of the con                                                                                                    | Fai click su STOP Cancella tutti i miei dispositivi e ID<br>elettronici                                                                                                    |
| 4 | Cancella tutti i miei dispositivi e ID elettronici<br>(ATTENZIONE!)<br>Menter Statut estatute agai esta suntile<br>Menter Statut estatute adaptatione dentes a dentes estatutes de<br>terretaria estatutes de la dente adaptatione de la dente<br>Menter de la destatute de la dente<br>Menter de la destatute de la dente<br>Menter de la dente<br>Menter de la denter de la dente<br>Menter de la denter de la denter de la denter de la denter de la denter de la denter de la denter de la denter de la denter de la denter d | Conferma l'operazione cliccando sul pulsante Cancella<br>Il sistema conferma la cancellazione di tutti i<br>metodi di verifica aggiuntivi                                                                                                    |

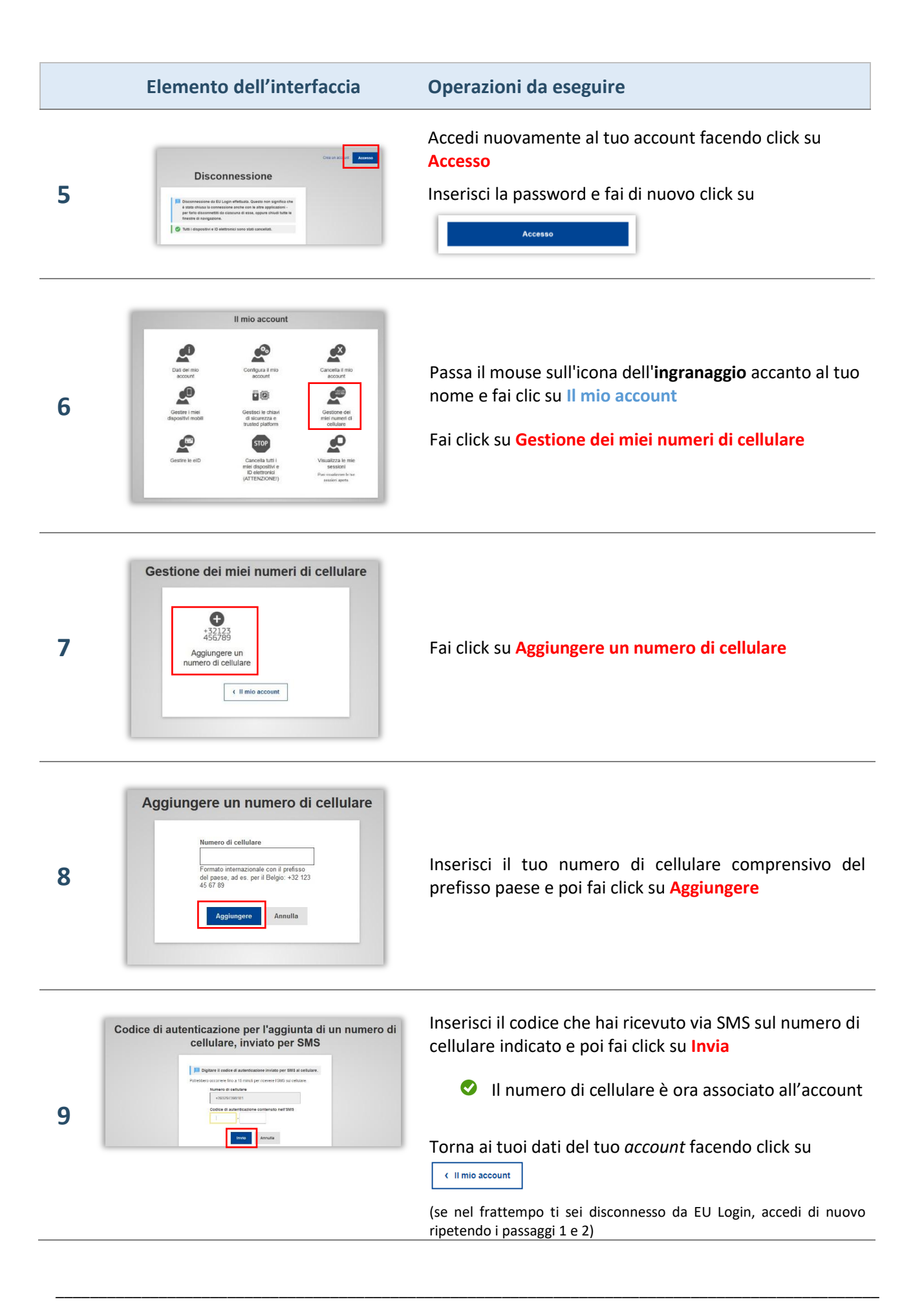

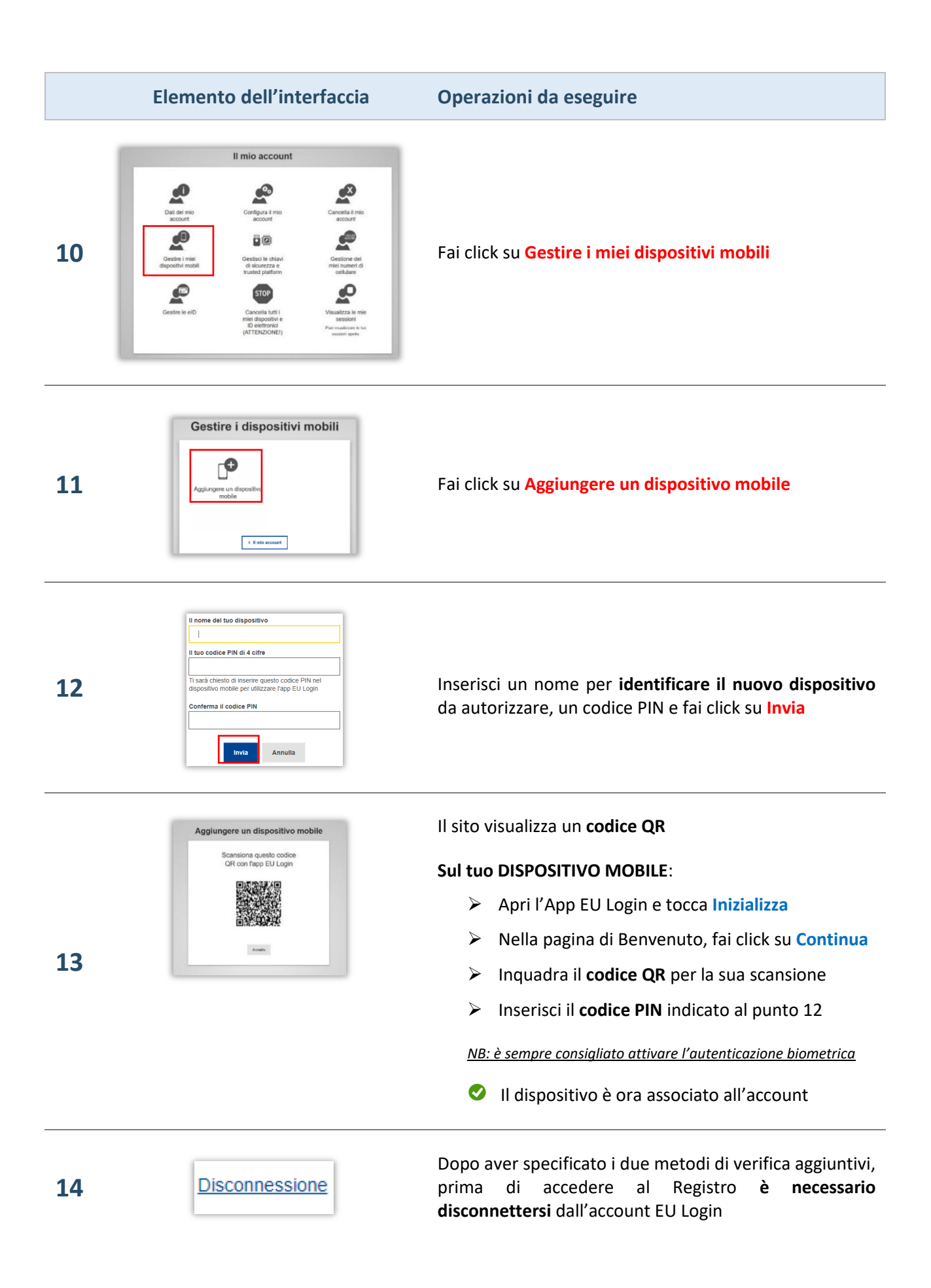

|    | Elemento dell'interfaccia                                                                                                    | Operazioni da eseguire                                                                                                    |
|----|----------------------------------------------------------------------------------------------------|----------------------------------------------------------------------------------------------------|
| 15 | European Commission<br>Climate Action<br>Energy for a         Apri un altro registro         Login Nuovo utente         Pagina iniziale<br>Relazioni pubbliche del<br>protocollo di Kyoto       BENVENUTI nel Registro itali<br>Se il tuo dispositivo mobile no                                                                                                    | Accedi alla sezione italiana del Registro dell'Unione alla<br>URL <u>https://unionregistry.ec.europa.eu/euregistry/IT</u><br>con il <b>nuovo dispositivo da autorizzare</b><br>Clicca su Login<br>Non sai come accedere? Consulta il tutorial Accesso al Registro alla pagina<br><u>Tutorial e guide</u> del sito web ARIET |
| 16 | Climate Action<br>Climate Action<br>EUCR has registered your EU Login Details change. Please contact the Service Desk for further information.                                                                                                    | Il sistema ti informa che ha rilevato il cambio di<br>dispositivo. Fai click su <b>Login</b> e accedi nuovamente<br>scansionando il <b>codice QR con il nuovo dispositivo</b>                                                                                                    |
| 17 | Control or send in generation and an and an an and an and an and an and an and an and an and an an and an an and an an an an an an an an an an an an an                                                                                                    | Il sistema ti informa che il MUDI del dispositivo con cui<br>si è effettuato l'accesso non corrisponde a quello<br>autorizzato. Per registrare il nuovo dispositivo mobile<br>fai click su <b>Device registration</b>                                                                                                    |
| 18 | The motion drives you are using to legg to legg down inclements of the device registered to CUSC<br>Motion ALL(AB)ELF interview in a contract of the device of CUSC<br>Problements of the device of the device<br>Problement of the device<br>Continue Cancel                                                                                                    | Per confermare la registrazione del dispositivo mobile<br>fai click su <mark>Confirm</mark>                                                                                                    |
| 19 | And The and The and The And The And Th | Il sistema ti conferma che il tuo dispositivo mobile è<br>stato registrato correttamente                                                                                                    |
|    | La richiesta è stata inoltrata all'amministratore nazionale con successo!<br>Per la sua approvazione, apri la <b>pratica</b> "Aggiornamento Dispositivo (soft-token)" in ARIET                                                                                                    |                                                                                                    |